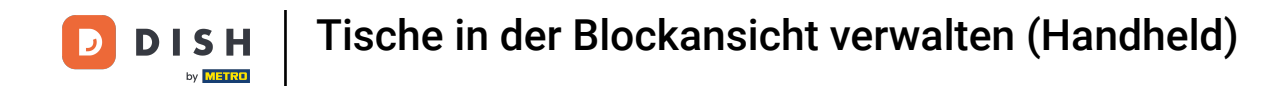

Willkommen in der DISH POS App. In diesem Tutorial zeigen wir dir, die Blockansicht.

| ERRORE<br>Tisch 1<br>Tisch 3<br>Tisch 5<br>Tisch 7<br>Tisch 9 | ංහන ක<br>ා යා (0 4 ලි 1<br>ල ග ලි 1<br>ල ග ලි 1 | ESTELUNEEN<br>Tisch 2<br>Tisch 4<br>Tisch 6<br>Tisch 8 | KAREKKONTEN<br>©∞∄1<br>⊙∞∄1 |
|---------------------------------------------------------------|-------------------------------------------------|--------------------------------------------------------|-----------------------------|
| Tisch 1<br>Tisch 3<br>Tisch 5<br>Tisch 7<br>Tisch 9           | 3 ය 3 ල 4 🖗 1<br>ල ∞ 🖗 1<br>ල ∞ 🖗 1             | Tisch 2<br>Tisch 4<br>Tisch 6<br>Tisch 8               | ତୁଳ 🖥 1<br>ତୁଳ 👼 1          |
| Tisch 3<br>Tisch 5<br>Tisch 7<br>Tisch 9                      | 3∆3@4∰1<br>©∞∰1<br>©∞∰1                         | Tisch 4<br>Tisch 6<br>Tisch 8                          | ©∞∄1<br>⊙∞∄1                |
| Tisch 3<br>Tisch 5<br>Tisch 7<br>Tisch 9                      | ©∞ ∰1<br>©∞ ∰1                                  | Tisch 4<br>Tisch 6<br>Tisch 8                          | ⊙∞≣1                        |
| Tisch 5<br>Tisch 7<br>Tisch 9                                 | ©∞ ∰1                                           | Tisch 6                                                | (¢∞∄1                       |
| Tisch 5<br>Tisch 7<br>Tisch 9                                 | ()∞1                                            | Tisch 6<br>Tisch 8                                     | <b>@∞ ह</b> 1               |
| Tisch 7<br>Tisch 9                                            |                                                 | Tisch 8                                                | U                           |
| Tisch 7<br>Tisch 9                                            |                                                 | Tisch 8                                                |                             |
| Tisch 9                                                       |                                                 |                                                        |                             |
|                                                               |                                                 | Tisch 10                                               |                             |
| Tisch 11                                                      |                                                 | Tisch 12                                               |                             |
| Tisch 13                                                      |                                                 | Tisch 14                                               |                             |
| Tisch 15                                                      |                                                 | Tisch 16                                               |                             |
| Tisch 17                                                      |                                                 | Tisch 18                                               |                             |
| Tisch 19                                                      |                                                 | Tisch 20                                               |                             |
| Bar<br>34 Sitzplätze                                          |                                                 |                                                        |                             |
|                                                               |                                                 |                                                        |                             |
|                                                               |                                                 |                                                        |                             |
|                                                               |                                                 |                                                        |                             |

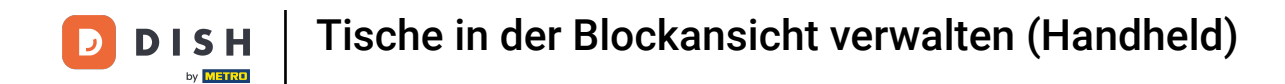

Tische ändern ihre Farbe, wenn sie länger als die vordefinierte Zeit offen bleiben.

| E DISH POS Restaurant       |          |             | ÷            | 5 |
|-----------------------------|----------|-------------|--------------|---|
| BEREICHE                    | OFFENE B | ESTELLUNGEN | KUNDENKONTEN |   |
| Tisch 1                     |          | Tisch 2     |              |   |
|                             | 3△3⊙4₽1  |             | (5∞ 🖻 1      |   |
| Tisch 3                     |          | Tisch 4     |              |   |
|                             | ©∞ 🖻 1   |             |              |   |
| Tisch 5                     |          | Tisch 6     |              |   |
|                             | (0∞ () 1 |             | (°) ∞ 🖻 1    |   |
| Tisch 7                     |          | Tisch 8     |              |   |
| Tisch 9                     |          | Tisch 10    |              |   |
| Tisch 11                    |          | Tisch 12    |              |   |
| Tisch 13                    |          | Tisch 14    |              |   |
| Tisch 15                    |          | Tisch 16    |              |   |
| Tisch 17                    |          | Tisch 18    |              |   |
| Tisch 19                    |          | Tisch 20    |              |   |
| <b>Bar</b><br>34 Sitzplätze |          |             |              |   |
|                             |          |             |              |   |
|                             |          |             |              |   |

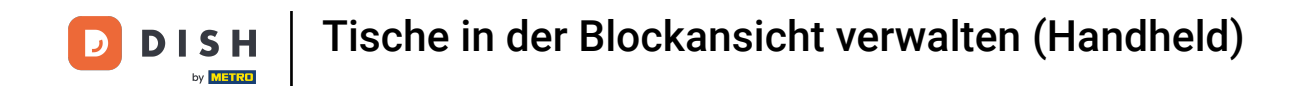

Wenn der Tisch über mehrere Gänge verfügt, kannst du angeben, in welchem Gang sich der Tisch befindet. Dies wird durch das "Glosche-Symbol" dargestellt.

| ≡ ріянроз Restaurant        |               |            |                      |
|-----------------------------|---------------|------------|----------------------|
| BEREICHE                    | OFFENE B      | STELLUNGEN | KUNDENKONTEN         |
| Tisch 1                     |               | Tisch 2    |                      |
|                             | 3;©4₽1        |            | ()∞ 🖻 1              |
| Tisch 3                     |               | Tisch 4    |                      |
|                             | ©∞ <b></b> ∎1 |            |                      |
| Tisch 5                     |               | Tisch 6    |                      |
|                             | ©∞ 🖻 1        |            | ( <sup>0</sup> ∞ 🗐 1 |
| Tisch 7                     |               | Tisch 8    |                      |
| Tisch 9                     |               | Tisch 10   |                      |
| Tisch 11                    |               | Tisch 12   |                      |
| Tisch 13                    |               | Tisch 14   |                      |
| Tisch 15                    |               | Tisch 16   |                      |
| Tisch 17                    |               | Tisch 18   |                      |
| Tisch 19                    |               | Tisch 20   |                      |
| <b>Bar</b><br>34 Sitzplätze |               |            |                      |
|                             |               |            |                      |
|                             |               |            |                      |
|                             |               |            |                      |
|                             |               |            |                      |

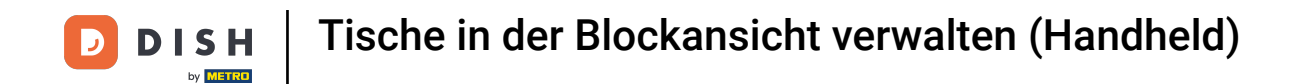

Das Uhrsymbol zeigt an, wann für einen Tisch keine neue Bestellung eingegangen ist.

| E DISHPOS Restaurant        |                         |             |                | ¢ |
|-----------------------------|-------------------------|-------------|----------------|---|
| BEREICHE                    | OFFENE B                | ESTELLUNGEN | KUNDENKONTEN   |   |
| Tisch 1                     | 32 <mark>,3©</mark> 4₽1 | Tisch 2     | (റ്ര∞ 🖻 1      |   |
| Tisch 3                     | ©∞ <b>≣</b> 1           | Tisch 4     |                |   |
| Tisch 5                     | ( <sup>0</sup> ∞ 🖻 1    | Tisch 6     | (9∞ <b>7</b> 1 |   |
| Tisch 7                     |                         | Tisch 8     |                |   |
| Tisch 9                     |                         | Tisch 10    |                |   |
| Tisch 11                    |                         | Tisch 12    |                |   |
| Tisch 13                    |                         | Tisch 14    |                |   |
| Tisch 15                    |                         | Tisch 16    |                |   |
| Tisch 17                    |                         | Tisch 18    |                |   |
| Tisch 19                    |                         | Tisch 20    |                |   |
| <b>Bar</b><br>34 Sitzplötze |                         |             |                |   |
|                             |                         |             |                |   |
|                             |                         |             |                |   |
|                             |                         |             |                |   |

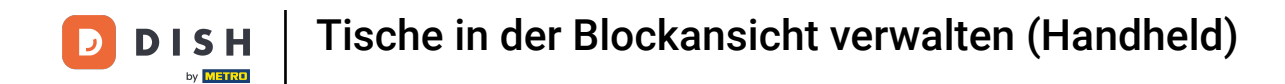

• Das Quittungssymbol zeigt an, wie viele Bestellungen aktiv sind.

| DEFECCE         OFFICE ALL LIVEEN         KURCHNOYTEN           Tach 1         Impact 2         Impact 2           Tach 3         Impact 2         Impact 2           Tach 3         Impact 2         Impact 2           Tach 3         Impact 2         Impact 2           Tach 4         Impact 2         Impact 2           Tach 5         Impact 2         Impact 2           Tach 7         Impact 2         Impact 2           Tach 7         Impact 2         Impact 2           Tach 7         Impact 2         Impact 2           Tach 7         Impact 2         Impact 2           Tach 7         Impact 2         Impact 2           Tach 7         Impact 2         Impact 2           Tach 7         Impact 2         Impact 2           Tach 13         Impact 2         Impact 2           Tach 14         Impact 2         Impact 2           Tach 15         Impact 2         Impact 2           Tach 14         Impact 2         Impact 2           Tach 14         Impact 2         Impact 2           Tach 15         Impact 2         Impact 2           Tach 14         Impact 2         Impact 2           Impact 2                                                                                                    | ≡ ріян Pos Restaurant       |                                 |            | e            |
|----------------------------------------------------------------------------------------------------|-----------------------------|---------------------------------|------------|--------------|
| Tach 1       Tach 2       Common 1         Tach 3       Tach 4       Common 1         Tach 3       Tach 4       Common 1         Tach 3       Tach 4       Common 1         Tach 3       Tach 4       Common 1         Tach 4       Tach 4       Common 1         Tach 4       Tach 4       Common 1         Tach 7       Tach 4       Common 1         Tach 4       Tach 4       Common 1         Tach 4       Tach 4       Common 1         Tach 4       Tach 4       Common 1         Tach 4       Tach 4       Common 2         Tach 4       Tach 4       Common 2         Tach 4       Tach 4       Common 2         Tach 4       Tach 4       Common 2         Tach 4       Tach 4       Common 2         Tach 4       Tach 4       Common 2         Tach 4       Tach 4       Common 2         Tach 4       Tach 4       Common 2         Tach 4       Tach 4       Common 2         Tach 4       Tach 4       Common 2         Tach 4       Tach 4       Common 2         Tach 4       Tach 4       Common 4         Tach 4                                                                                                    | BEREICHE                    | OFFENE BE                       | STELLUNGEN | KUNDENKONTEN |
| Tach 3         Tach 4           Coord         Tach 4           Tach 5         Tach 6           Coord         Tach 6           Coord         Tach 6           Coord         Tach 7           Tach 7         Tach 8           Tach 9         Tach 10           Tach 11         Tach 12           Tach 13         Tach 14           Tach 14         Tach 14           Tach 15         Tach 16           Tach 17         Tach 18           Tach 19         Tach 20           Tach 19         Tach 20           Tach 19         Tach 20           Tach 19         Tach 20                                                                                                    | Tisch 1                     | 3 <u>∩</u> 3© <mark>1</mark> ⊟1 | Tisch 2    | (S∞ 🖻 1      |
| Tach B         Tach B         Tach B< | Tisch 3                     |                                 | Tisch 4    |              |
| Tisch 7         Tisch 8           Tisch 7         Tisch 8           Tisch 9         Tisch 10           Tisch 11         Tisch 12           Tisch 13         Tisch 14           Tisch 15         Tisch 16           Tisch 17         Tisch 20           Tisch 19         Tisch 20           Tisch 19         Tisch 20           Tisch 19         Tisch 20                                                                                                    | Ti-b f                      | (G∞ <u>⊟</u> 1                  | Tinch      |              |
| Tisch 7     Tisch 8       Tisch 9     Tisch 10       Tisch 11     Tisch 12       Tisch 13     Tisch 14       Tisch 15     Tisch 16       Tisch 17     Tisch 18       Tisch 19     Tisch 20                                                                                                    | lisch 5                     | (⊡∞ 🖻 1                         | lisch o    | (°∞ 🖻 1      |
| Tisch 10       Tisch 11       Tisch 12       Tisch 13       Tisch 14       Tisch 15       Tisch 16       Tisch 17       Tisch 19       Bar       Starspätter                                                                                                    | Tisch 7                     |                                 | Tisch 8    |              |
| Tisch 12     Tisch 12       Tisch 13     Tisch 14       Tisch 15     Tisch 16       Tisch 17     Tisch 18       Tisch 19     Tisch 20                                                                                                    | Tisch 9                     |                                 | Tisch 10   |              |
| Tisch 13     Tisch 14       Tisch 15     Tisch 16       Tisch 17     Tisch 18       Tisch 19     Tisch 20                                                                                                    | Tisch 11                    |                                 | Tisch 12   |              |
| Tisch 15     Tisch 16       Tisch 17     Tisch 18       Tisch 19     Tisch 20       Bar<br>At Streplanze                                                                                                    | Tisch 13                    |                                 | Tisch 14   |              |
| Tisch 17     Tisch 18       Tisch 19     Tisch 20       Bar<br>St Strephtize                                                                                                    | Tisch 15                    |                                 | Tisch 16   |              |
| Tisch 19 Tisch 20 Bar J4 Sitzplatze                                                                                                    | Tisch 17                    |                                 | Tisch 18   |              |
| Bar<br>s4 Sitzplatze                                                                                                    | Tisch 19                    |                                 | Tisch 20   |              |
|                                                                                                    | <b>Bar</b><br>34 Sitzplätze |                                 |            |              |
|                                                                                                    |                             |                                 |            |              |
|                                                                                                    |                             |                                 |            |              |
|                                                                                                    |                             |                                 |            |              |

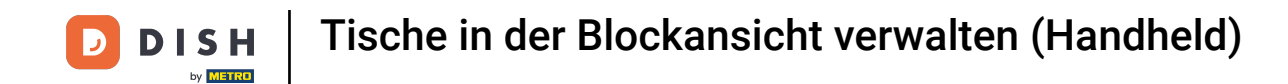

Du kannst dir die Bestellungen ansehen, indem du kurz auf den Tisch klickst. Du kannst zu allen offenen Tischen zurückkehren, indem du auf den Pfeil oben rechts klickst.

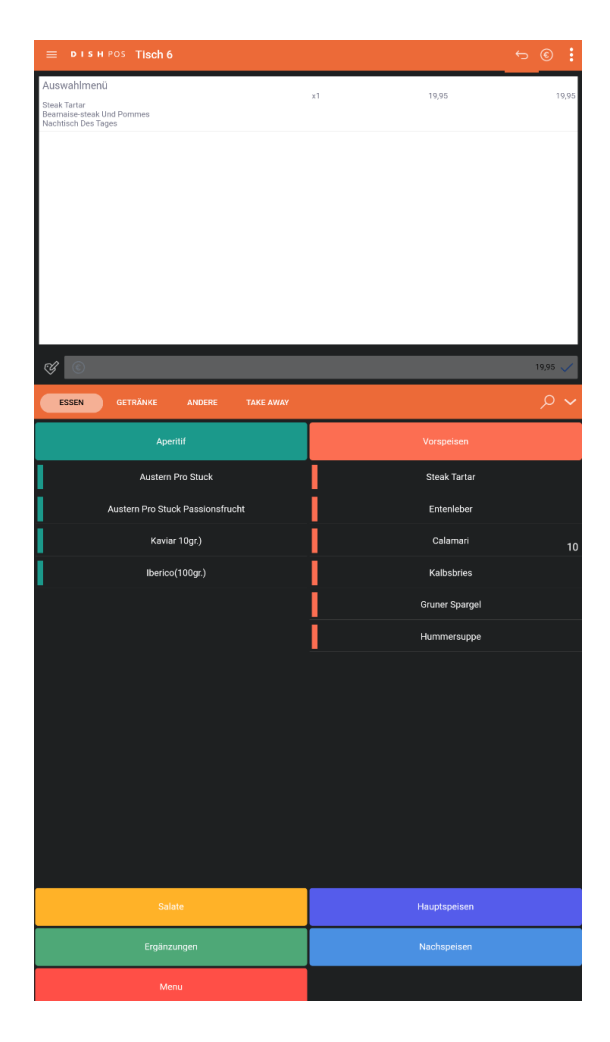

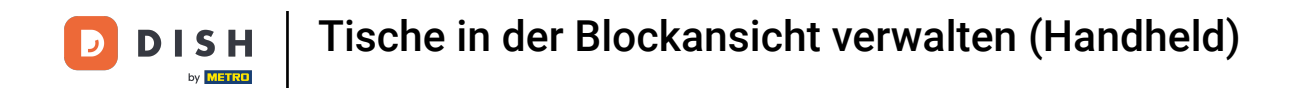

## Klicke und halte auf einen Tisch gedrückt, um weitere Optionen anzuzeigen.

| ≡ ріян Роз Restaurant       |                      |            |                      | ¢ |
|-----------------------------|----------------------|------------|----------------------|---|
| BEREICHE                    | OFFENE BE            | STELLUNGEN | KUNDENKONTEN         |   |
| Tisch 1                     |                      | Tisch 2    |                      |   |
|                             | 3△3(05厘1             |            | ()∞ 🗗 1              |   |
| Tisch 3                     |                      | Tisch 4    |                      |   |
|                             | ©∞ 🖻 1               |            |                      |   |
| Tisch 5                     |                      | Tisch 6    |                      |   |
|                             | ( <sup>6</sup> ∞ 🖻 1 |            | ( <sup>0</sup> ∞ ₹ 1 |   |
| Tisch 7                     |                      | Tisch 8    |                      |   |
| Tisch 9                     |                      | Tisch 10   |                      |   |
| Tisch 11                    |                      | Tisch 12   |                      |   |
| Tisch 13                    |                      | Tisch 14   |                      |   |
| Tisch 15                    |                      | Tisch 16   |                      |   |
| Tisch 17                    |                      | Tisch 18   |                      |   |
| Tisch 19                    |                      | Tisch 20   |                      |   |
| <b>Bar</b><br>34 Sitzplätze |                      |            |                      |   |
|                             |                      |            |                      |   |
|                             |                      |            |                      |   |

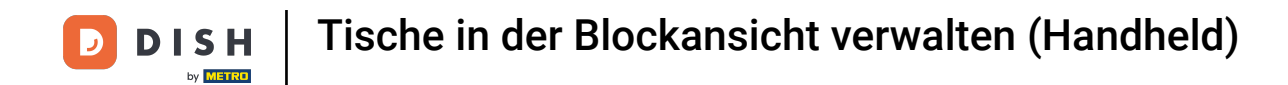

Es öffnet sich ein Fenster mit mehreren Optionen, die dazu dienen, die Bestellung zu bearbeiten.

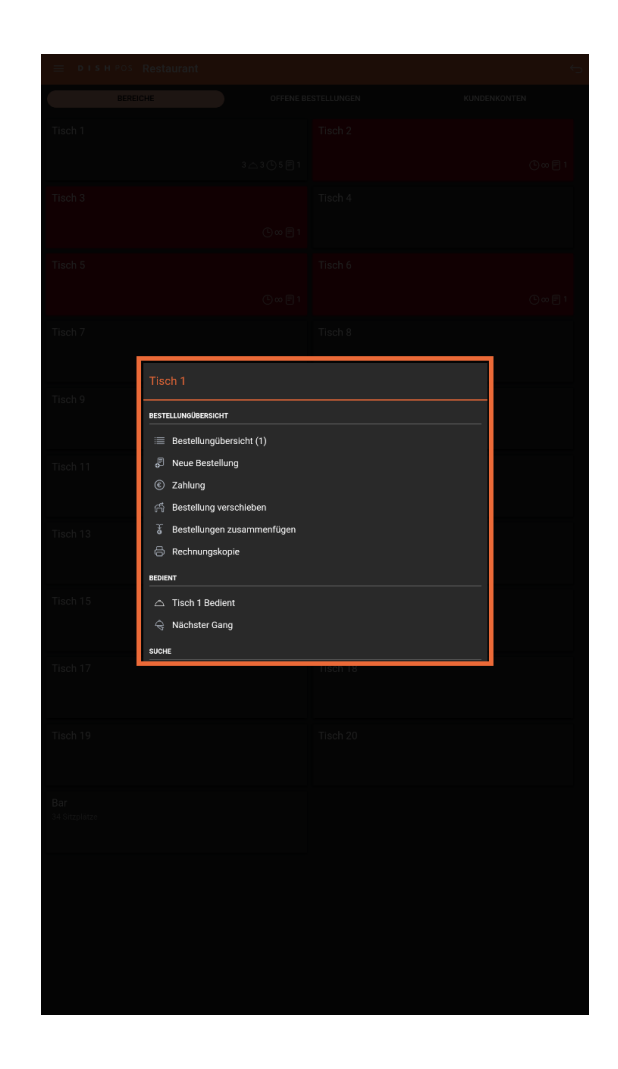

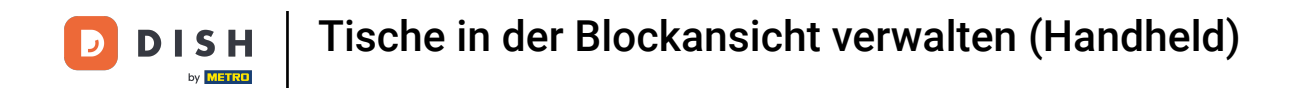

Klicke und halte einen Tisch ohne Bestellung gedrückt, um weitere Optionen anzuzeigen.

| E DISHPOS Restaurant        |               |             | ¢                    |
|-----------------------------|---------------|-------------|----------------------|
| BEREICHE                    | OFFENE B      | ESTELLUNGEN | KUNDENKONTEN         |
| Tisch 1                     |               | Tisch 2     |                      |
|                             | 3△3①5月1       |             | @∞ 🖻 1               |
| Tisch 3                     |               | Tisch 4     |                      |
|                             | ⊙∞∎1          |             |                      |
| Tisch 5                     |               | Tisch 6     |                      |
|                             | ©∞ <b>⊟</b> 1 |             | ( <sup>0</sup> ∞ 🖻 1 |
| Tisch 7                     |               | Tisch 8     |                      |
| Tisch 9                     |               | Tisch 10    |                      |
| Tisch 11                    |               | Tisch 12    |                      |
| Tisch 13                    |               | Tisch 14    |                      |
| Tisch 15                    |               | Tisch 16    |                      |
| Tisch 17                    |               | Tisch 18    |                      |
| Tisch 19                    |               | Tisch 20    |                      |
| <b>Bar</b><br>34 Sitzplötze |               |             |                      |
|                             |               |             |                      |
|                             |               |             |                      |
|                             |               |             |                      |
|                             |               |             |                      |

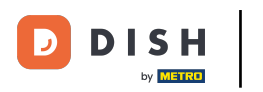

Es öffnet sich ein Fenster. Hier kannst du eine neue Bestellung aufgeben oder eine Bestellung erneut ausdrucken.

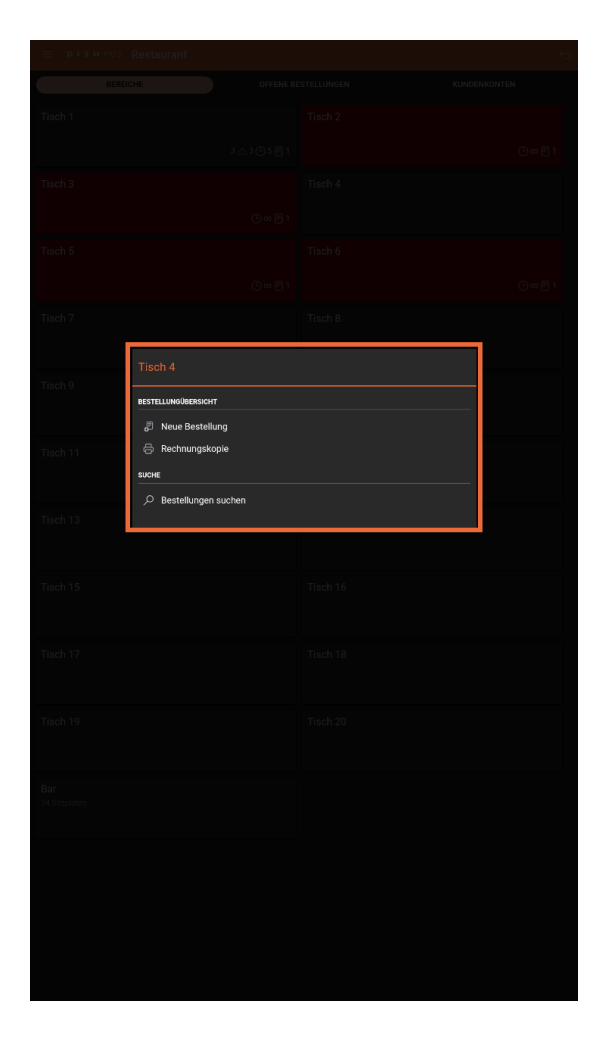

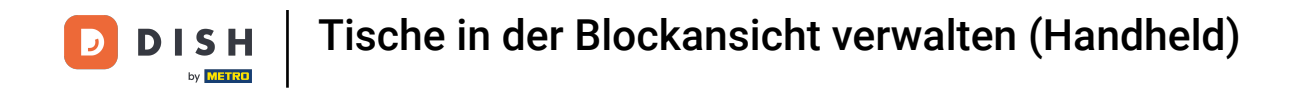

## • Klicke auf OFFENE BESTELLUNGEN, um alle offenen Bestellungen anzuzeigen.

| 😑 ріян Pos Restaurant       |           |             |              | ¢ |
|-----------------------------|-----------|-------------|--------------|---|
| BEREICHE                    | OFFENE BE | ESTELLUNGEN | KUNDENKONTEN |   |
| Tisch 1                     |           | Tisch 2     |              |   |
| 32                          | ∆3©4Ē1    |             | (୦∞ 🖻 1      |   |
| Tisch 3                     |           | Tisch 4     |              |   |
|                             | ©∞∎1      |             |              |   |
| Tisch 5                     |           | Tisch 6     |              |   |
|                             | (0∞≣1     |             | ()∞ ()       |   |
| Tisch 7                     |           | Tisch 8     |              |   |
| Tisch 9                     |           | Tisch 10    |              |   |
| Tisch 11                    |           | Tisch 12    |              |   |
| Tisch 13                    |           | Tisch 14    |              |   |
| Tisch 15                    |           | Tisch 16    |              |   |
| Tisch 17                    |           | Tisch 18    |              |   |
| Tisch 19                    |           | Tisch 20    |              |   |
| <b>Bar</b><br>34 Sitzplötze |           |             |              |   |
|                             |           |             |              |   |
|                             |           |             |              |   |

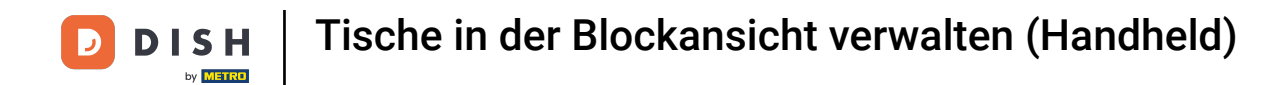

Das war's. Du hast nun die Blockansicht kennengelernt.

| ≡ ріян Pos Restaurant       |          |             | ¢            |
|-----------------------------|----------|-------------|--------------|
| BEREICHE                    | OFFENE B | ESTELLUNGEN | KUNDENKONTEN |
| Tisch 1                     |          | Tisch 2     |              |
|                             | 3△3⊙4厘1  |             | ()∞          |
| Tisch 3                     |          | Tisch 4     |              |
|                             | (©∞ 目 1  |             |              |
| Tisch 5                     |          | Tisch 6     |              |
|                             | (5∞ 1 1  |             | ()∞ 🖻 1      |
| Tisch 7                     |          | Tisch 8     |              |
| Tisch 9                     |          | Tisch 10    |              |
| Tisch 11                    |          | Tisch 12    |              |
| Tisch 13                    |          | Tisch 14    |              |
| Tisch 15                    |          | Tisch 16    |              |
| Tisch 17                    |          | Tisch 18    |              |
| Tisch 19                    |          | Tisch 20    |              |
| <b>Bar</b><br>34 Sitzplätze |          |             |              |
|                             |          |             |              |
|                             |          |             |              |
|                             |          |             |              |

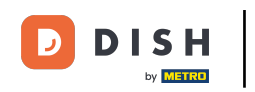

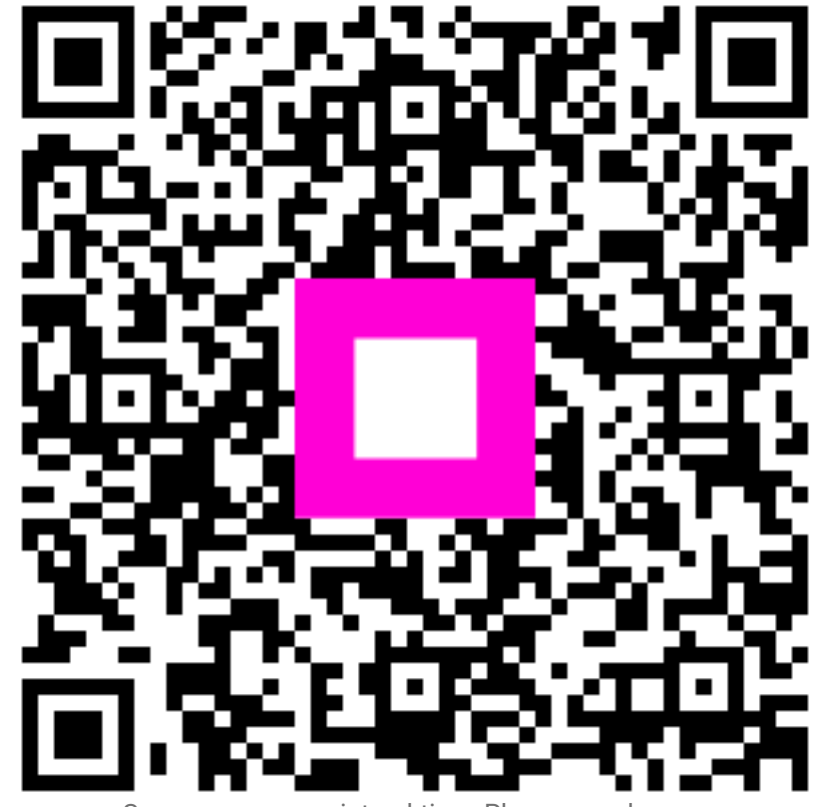

Scannen, um zum interaktiven Player zu gelangen